## 2-4.「VRS ワクチン接種記録システム」からのログアウト

## 1. 「VRS ワクチン接種記録システム」からのログアウト操作を説明します。

「VRS ワクチン接種記録システム」の使用を終了する際は、必ずログアウトを実施してください。

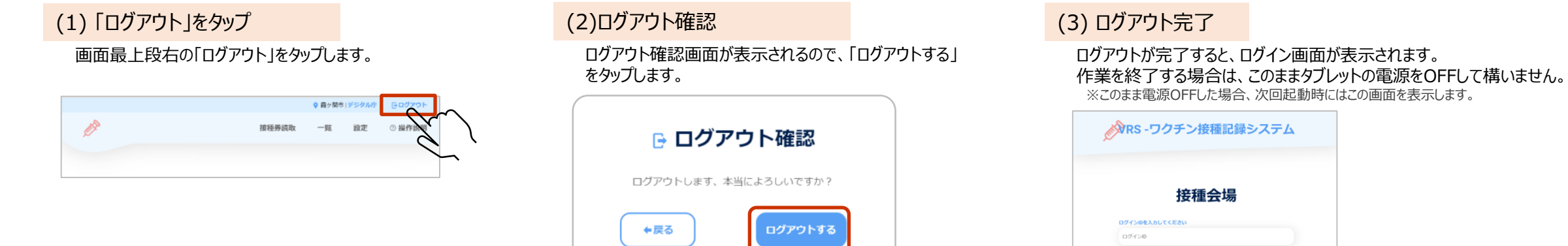

| 0 / 256 |
|---------|
|         |
| 0 / 100 |
|         |
|         |
|         |
|         |
|         |
|         |
|         |

## 以上で、VRS(ワクチン接種記録システム)ログアウト操作は終了で す。